### ◇ 空室状況を確認するには?

| 4                                                                                                    |                                                                                                    |                                                                             |                                                                             |                                                                                                    |                                                                                                    |                                                                                                    |                                                                                      |                                                                                                    |                                                                                                    |                                                   |                                                       |                                                       |                                           |                           |
|----------------------------------------------------------------------------------------------------|----------------------------------------------------------------------------------------------------|-----------------------------------------------------------------------------|-----------------------------------------------------------------------------|----------------------------------------------------------------------------------------------------|----------------------------------------------------------------------------------------------------|----------------------------------------------------------------------------------------------------|--------------------------------------------------------------------------------------|----------------------------------------------------------------------------------------------------|----------------------------------------------------------------------------------------------------|---------------------------------------------------|-------------------------------------------------------|-------------------------------------------------------|-------------------------------------------|---------------------------|
| お見積                                                                                                    | <b>り</b> ・                                                                                                    | リクニ                                                                         | エスト                                                                         | <b>、</b> 予約                                                                                                    | ]                                                                                                    |                                                                                                    |                                                                                      |                                                                                                    | A.                                                                                                    | 222                                               | E AZ                                                  |                                                       |                                           | Stad In                   |
| <b>e</b> # -                                                                                                    | ずは「                                                                                                    | <u>空室</u>                                                                   | <u> 【状】</u>                                                                 | <b>兄</b> 」 ₹                                                                                                    | ニェッ                                                                                                    | ク!                                                                                                    | 3<br>の他サ-                                                                            | -ビス                                                                                                    | 板算法                                                                                                    | )<br>見債                                           |                                                       | _                                                     |                                           |                           |
| 予約申込・おり                                                                                                    | 見積りをごま                                                                                                    | 希望の方に                                                                       | t、以下の                                                                       | の空室状況                                                                                                    | 表をご参照                                                                                                    | 関連さ、予                                                                                                    | 約をご希望                                                                                | 2の施設/1                                                                                                  | 日<br>付<br>に<br>チ                                                                                                    | エックを                                              | 入れて(                                                  | <b>』</b><br>複数チェ                                      | <b>レ</b> マイペー<br>ック可)                     | -ジヘ<br>、 D                |
| へ」ボタンを?<br>(すでにマイ・                                                                                                    | クリックしつ<br>ページをお打                                                                                                    | てください<br>寺ちの方に                                                              | 。<br>ま、ログイ                                                                  | <b>イン</b> して内                                                                                                    | 容のご確認                                                                                                    | 忍や各種お                                                                                                    | 手続きをし                                                                                | ノて頂くこ                                                                                                   | とができ                                                                                                    | ます)                                               |                                                       |                                                       |                                           |                           |
| ご希望の条1                                                                                                    | 牛で、空室                                                                                                    | 犬況表に剥                                                                       | 表示するカ                                                                       | 施設を絞り                                                                                                    | 込むことが                                                                                                    | ができます                                                                                                    | 0                                                                                    |                                                                                                    |                                                                                                    |                                                   |                                                       |                                                       |                                           |                           |
| ರ                                                                                                    | 利用日付                                                                                                    | 1                                                                           | 021/12/0                                                                    | 01 Z 4])                                                                                                    | 用予定の日付                                                                                                    | すをご入力く                                                                                                    | ださい                                                                                  |                                                                                                    |                                                                                                    |                                                   |                                                       |                                                       |                                           |                           |
|                                                                                                    | 広さ <mark>-</mark>                                                                                                    | 5                                                                           | i1∼80m <sup>†</sup>                                                         | <b>v</b>                                                                                                    | 条件を                                                                                                    | 選択                                                                                                    | して、                                                                                  | 検索                                                                                                    | しま                                                                                                    | す。                                                |                                                       |                                                       |                                           |                           |
| 4                                                                                                    | アウト 😢                                                                                                    | 2                                                                           | スクール#                                                                       | ॐ ज                                                                                                    | この眼                                                                                                    | <b>₽</b> 、 [_                                                                                                   | ご利用                                                                                  | <u>日付</u>                                                                                               | 」は                                                                                                    | 必ずン                                               | ላታ।                                                   | してて                                                   | Fさし                                       | <b>`</b> o                |
|                                                                                                    |                                                                                                    |                                                                             |                                                                             |                                                                                                    |                                                                                                    |                                                                                                    |                                                                                      |                                                                                                    |                                                                                                    |                                                   |                                                       |                                                       | -                                         |                           |
|                                                                                                    | 10                                                                                                    |                                                                             |                                                                             |                                                                                                    |                                                                                                    |                                                                                                    |                                                                                      |                                                                                                    |                                                                                                    |                                                   |                                                       |                                                       |                                           |                           |
|                                                                                                    | 件で絞り込<br>記表(2021                                                                                                    | 。む                                                                          | 01日 前行                                                                      | 发)                                                                                                    |                                                                                                    |                                                                                                    |                                                                                      |                                                                                                    | - / -                                                                                                    |                                                   | 1.88                                                  |                                                       |                                           |                           |
| <ul> <li>▲ 上記案</li> <li>● オン</li> <li>そオ</li> </ul>                                                                                                    | <sup>(件で飲り込</sup><br>ま(2021<br><b>・ライ</b><br>い以外<br>【予約:                                                                                                    | 。<br>年12月(<br>ン予約<br>は、<br>お問 <del>て</del>                                  | 01日前<br>約で<br>お<br>電<br>計<br>合<br>せ<br>先                                    | <sup>愛)</sup><br>きるの<br>話また<br>5】06                                                                                                    | )は、<br>= はメ<br>5-4803                                                                                                    | <mark>8F・</mark><br>ール・<br>-5585                                                                                | <u>11F(</u><br>でお開<br>/ inf(                                                         | の会場<br>引合せ<br>p@gcc                                                                                     | <u>景(3</u><br>下さ<br>o.co.j                                                                                                    | <u>ケ</u> 月<br>い。<br>ip                            | ]間)                                                   | )_で                                                   | す。                                        |                           |
| <ul> <li>↓ 上記楽     <li>■ 空室状況     <li>◆ オン     <li>そオ     <li>○:お問い合わ     </li> </li></li></li></li></ul>                                                                                                    | (4で数り込<br>、ライ<br>に以外<br>し<br>し<br>し<br>し<br>し<br>し<br>し<br>し<br>、<br>、<br>、<br>、<br>、<br>、<br>、<br>、<br>、<br>、<br>、<br>、<br>、                                                                                                    | い<br>年12月(<br>ン予約<br>は、こ<br>お問せ<br>ムまたは                                     | 01日前<br>約で<br>お<br>電<br>記<br>合<br>せ<br>先<br>電<br>話<br>で<br>お<br>間           | <sup>変)</sup><br>きるの<br>話また<br>こ <mark>06</mark><br><sup>問い合わせ</sup>                                                                                                    | )は、<br>= はメ<br>5-4803<br>【前                                                                                                    | <mark>8F・</mark><br>ール・<br>-5585<br>の日付 創<br>し:お雪                                                               | <u>11F(</u><br>でお限<br>/ info<br>版の日付】<br>話で確認                                        | <u>の会場</u><br>うののgco<br>ください                                                                            | <u>景(3</u><br>下さ<br>p.co.j                                                                                                    | <u>ケ 月</u><br>い。<br>ip                            | 1間)                                                   | <u>)</u> रू                                           | <b>व</b> .                                |                           |
| <ul> <li>✓ 上記楽</li> <li>■ 空室状況</li> <li>◆ オン<br/>そオ</li> <li>○:お問い合か</li> <li>施設名</li> </ul>                                                                                                    | (2021<br>・ライ<br>ル以外<br>しせフォー)<br>面積                                                                                                    | 、<br>年12月(<br>ン予約<br>は、<br>お問行<br>ムまたは「<br>収容人                              | 01日前行<br>約で<br>お<br>電話<br>でお<br>聞<br>載(人)                                   | <sup>変)</sup><br>きるの<br>話また<br>5】06<br><sup>問い合わせ</sup>                                                                                                    | )は、<br>= はメ<br>5-4803<br>【前<br>∹〈ださい                                                                                               | <mark>8F・</mark><br>ール・<br>-5585<br>の日付 領<br>し:お電<br>11月                                                        | <u>11F(</u><br>でお限<br>/ infc<br>() 新で確認                                              | <u>の会場</u><br>引合せ<br>の@gcc                                                                              | <u>景(3</u><br>下さ<br>p.co.j<br>X:予約<br>3                                                                                                    | <u>ケ月</u><br>い。<br>阿                              | 12                                                    | <u>)</u> で <sup>-</sup>                               | <b>व</b> .                                |                           |
| <ul> <li>✓ 上記楽</li> <li></li></ul>                                                                                                    | (#で蚊り込<br>、ライ<br>に以外<br>しせフォー<br>面積<br>(m)                                                                                                    | ・<br>年12月(<br>ン予約<br>は、こ<br>お問わ<br>収容人<br>スカール                              | 01日前行<br>約で<br>お<br>電話<br>でお<br>間<br>数(人)<br>ジアター                           | <ul> <li>ぎるの</li> <li>話また</li> <li>この6</li> <li>問い合わせ</li> <li>26(金)</li> </ul>                                                                                                    | )は、<br>= はメ<br>5-4803<br>【前<br>∹ください<br>27(土)                                                                                      | <mark>8F・</mark><br>ーノレー<br>5585<br>の日付 修<br>し:お電<br>11月<br>28(日)                                               | 11Fの<br>でお限<br>ケ/infの<br>図日付<br>話で確認<br>29(月)                                        | <u>の会場</u><br>同合せ<br>の@gcc<br>ください<br>30(火)                                                             | <b>売 (3</b><br>下さ<br>p.co.j<br>X:予約<br>3<br>1(水)                                                                                                    | <u>ケ 月</u><br>し、。<br>戸<br>マ(木)                    | 12<br>3(金)                                            | )_で・<br>2月<br>4(土)                                    | <b>す</b> 。<br>5(日)                        | 6(月                       |
| <ul> <li>↓ 上記楽</li> <li>② 空室状況</li> <li>● オン<br/>そオ</li> <li>○:お問い合わ</li> <li>施設名</li> <li>1201</li> </ul>                                                                                                    | (中で蚊り込<br>(2021<br>(ライ)<br>(子約)<br>(子約)<br>(m)<br>52                                                                                                    | で<br>年12月(<br>ン予約<br>は、こ<br>お問わ<br>ムまたは間<br>の<br>な<br>スカール<br>27            | 01日前行<br>約で<br>記<br>合<br>せ<br>先<br>電話でお<br>間<br>(人)<br>ジアター<br>50           | <ul> <li></li></ul>                                                                                                    | )は、<br>= はメ<br>5-4803<br>【前<br>ください<br>27(土)<br>X                                                                                  | <mark>8F・</mark><br>ーノレ・<br>-5585<br>の日付 修<br>、: お電<br>11月<br>28(日)<br>X                                        | <u>11F(</u><br>でお開<br>() / inf(<br>)<br>(話で確認<br>29(月)<br>X                          | <mark>の会場</mark><br>うののgcc<br>ください<br>30(火)<br>X                                                        | <u>。(3</u><br>下さ<br>o.co.j<br>X:予約<br>3<br>1(水)<br>〇                                                                                                    | <u>ケ 月</u><br>し、。<br>ip<br>2(木)<br>-              | 12<br>3(金)<br>-                                       | )_で・<br>2月<br>4(土)<br>-                               | <b>す</b> 。<br>5(日)<br>-                   | 6(月                       |
| <ul> <li>✓ 上記条</li> <li></li></ul>                                                                                                    | (中で蚊り込<br>法 (2021<br>いライ、<br>い以外<br>(子約)<br>のせフォー、<br>面積<br>(㎡)<br>52<br>67                                                                                                    | *<br>年12月(<br>ン予約<br>は、こ<br>お問行<br>ムまたは間<br>双容人<br>スカール<br>27<br>30         | 01日前<br>約で<br>お電<br>雪話でお<br>数(人)<br>がか-<br>50<br>67                         | <ul> <li>         きるの</li> <li>         話また</li> <li>         こ)06</li> <li>         問い合わせ</li> <li>         26(金)</li> <li>         X</li> <li>         X</li> <li>         X</li> </ul>                                                                                                    | )は、<br>= はメ<br>5-4803<br>【前<br>☆ ださい<br>27(土)<br>X<br>X                                                                            | <mark>8F・</mark><br>ール・<br>-5585<br>の日付 領<br>、: お電<br>11月<br>28(日)<br>X<br>X                                    | 11FC<br>でお開<br>タ/infC<br>後の日付<br>1話で確認<br>29(月)<br>X<br>X                            | <mark>の会場</mark><br>同合せ<br>の@gcc<br>ください<br>30(火)<br>X<br>X                                             | <b>景 (3</b><br>〒さ<br>p.co.j<br>X:予約<br>3<br>1(水)<br>○                                                                                                    | <u>ケ 月</u><br>い。<br>戸<br>2(木)<br>-<br>予新          | 12<br>3(金)<br>-<br>うにた                                | )_で・<br>?月<br>4(土)<br>-<br>こい会                        | す。<br>5(日)<br>-<br>:場に                    | 6(月<br>一<br>一             |
| <ul> <li>✓ 上記楽</li> <li></li></ul>                                                                                                    | (中で蚊り込<br>法 (2021<br>レ以外<br>しせフォー)<br>面積<br>(m)<br>52<br>67<br>67                                                                                                    | で<br>年12月(<br>ン子系<br>は、こ<br>お問名<br>なまたは<br>収容人<br>スカール<br>27<br>30<br>30    | 01日前<br>約で<br>お電<br>合せ<br>外<br>電話でお<br>数(人)<br>ジアター<br>50<br>67<br>67       | 後)<br>きるの<br>話また<br>こ】06<br><sup>3</sup><br>3<br>(金)<br>26(金)<br>X<br>X<br>X<br>X                                                                                                    | )は、<br>= はメ<br>5-4803<br>【前<br>・<br>ください<br>27(土)<br>X<br>X<br>X                                                                   | 8F・<br>ール・<br>-5585<br>の日付 き<br>く:お電<br>11月<br>28(日)<br>X<br>X<br>X                                             | 11FC<br>でお開<br>タ/infc<br>後の日付<br>話で確認<br>29(月)<br>X<br>X<br>X<br>X                   | <mark>の会場</mark><br>うののgco<br>ください<br>30(火)<br>X<br>X<br>X                                              | <ul> <li>浸(3)</li> <li>下さ</li> <li>p.co.j</li> <li>x:予約</li> <li>③</li> <li>1(水)</li> <li>○</li> <li>☑</li> <li>□</li> </ul>                                                                                                    | ケ <u></u><br>い。<br>ア<br>2(木)<br>-<br>予彩<br>チェ     | 112<br>3(金)<br>コント<br>コント<br>コント<br>コント<br>コント<br>コント | )_で <sup>.</sup><br>?月<br>4(土)<br>-<br>い会<br>マを入      | す。<br>5(日)<br>-<br>:場に<br>、れま             | 6(月<br>-<br>-<br>す。       |
| <ul> <li>✓ 上記案</li> <li></li></ul>                                                                                                    | retで飲り込<br>ま(2021<br>マライ、<br>し以外<br>しせフォー)<br>面積<br>(m)<br>52<br>67<br>67<br>64                                                                                                    | *<br>年12月(<br>ン子系<br>は、こ<br>本<br>お問名<br>収容人<br>スケール<br>27<br>30<br>30<br>36 | 01日前<br>約で<br>お電<br>合せ<br>外<br>電話でお<br>数(人)<br>ジアター<br>50<br>67<br>67<br>60 | <ul> <li>         きるの         </li> <li>         また         </li> <li>         さるの         </li> <li>         さるの         </li> <li>         さるの         </li> <li>         なん         </li> <li>         なん         </li> <li>         なん         </li> </ul>                                                                                                    | )は、<br>= はメ<br>5-4803<br>【前<br>ください<br>27(土)<br>X<br>X<br>X<br>X                                                                   | 8F・<br>ーノレー<br>-5585<br>の日付 き<br>、: お電<br>11月<br>28(日)<br>X<br>X<br>X<br>X<br>X                                 | 11Fの<br>でお開<br>タ/info<br>約日付<br>話で確認<br>29(月)<br>X<br>X<br>X<br>X<br>X               | <mark>の会場</mark><br>うののgco<br>ください<br>30(火)<br>X<br>X<br>X<br>X                                         | <ul> <li> → (3) </li> <li> → (7) </li> <li> → (7) </li> </ul>                                                                                                    | ケ <u></u><br>い。<br>p<br>2(木)<br>-<br>予系<br>-      | ] 間)<br>12<br>3(金)<br>-<br>うした<br>-<br>-<br>マク        | )_で <sup>.</sup><br>?月<br>4(土)<br>-<br>い会<br>マを入<br>- | す。<br>5(日)<br>-<br>、場に<br>、れま<br>-        | 6(月<br>-<br>-<br>-<br>-   |
| <ul> <li>✓ 上記条</li> <li></li></ul>                                                                                                    | (中で蚊り込<br>ま (2021)<br>・ ライ<br>に以外<br>し<br>し<br>、<br>、<br>、<br>、<br>、<br>、<br>、<br>、<br>、<br>、<br>、<br>、<br>、                                                                                                    | エレンティンティンティンティンティンティンティンティンティンティンスのである。 ムまたは電気ののである。 スクール 27 30 30 36 36 36 | 01日前<br>約です<br>合せ先<br>電話でお<br>数(人)<br>ジアター<br>50<br>67<br>60<br>60          | <ul> <li>         きるの         </li> <li>         話また         </li> <li>         ひらわせ         </li> <li>         26(金)         </li> <li>         X         </li> <li>         X         </li> </ul> <ul> <li>         X         <!--</td--><td>)は、<br/>= はメ<br/>5-4803<br/>【前<br/>:<br/>ください<br/>X<br/>X<br/>X<br/>X<br/>X<br/>X<br/>X<br/>X<br/>X</td><td>8F・<br/>ーノレー<br/>-5585<br/>の日付 き<br/>、お電<br/>11月<br/>28(日)<br/>X<br/>X<br/>X<br/>X<br/>X<br/>X<br/>X</td><td>11Fの<br/>でお開<br/>タ/infの<br/>第で確認<br/>29(月)<br/>X<br/>X<br/>X<br/>X<br/>X<br/>X<br/>X</td><td><b>の会場</b><br/>うののgco<br/>ください<br/>30(火)<br/>X<br/>X<br/>X<br/>X<br/>X</td><td><ul> <li>【3</li> <li>下さ</li> <li>○</li> <li>1(水)</li> <li>○</li> <li>□</li> <li>□<td>ケ<u></u><br/>い。<br/>p<br/>2(木)<br/>-<br/>予系<br/>-<br/>-</td><td>12<br/>3(金)<br/>-<br/>うした<br/>-<br/>-</td><td>)_で<br/>?月<br/>4(土)<br/>-<br/>こい会<br/>マを入<br/>-<br/>-</td><td>す。<br/>5(日)<br/>-<br/>、<br/>、<br/>れま<br/>-<br/>、</td><td>6(月<br/>一<br/>-<br/>-<br/>-</td></li></ul></td></li></ul> | )は、<br>= はメ<br>5-4803<br>【前<br>:<br>ください<br>X<br>X<br>X<br>X<br>X<br>X<br>X<br>X<br>X                                              | 8F・<br>ーノレー<br>-5585<br>の日付 き<br>、お電<br>11月<br>28(日)<br>X<br>X<br>X<br>X<br>X<br>X<br>X                         | 11Fの<br>でお開<br>タ/infの<br>第で確認<br>29(月)<br>X<br>X<br>X<br>X<br>X<br>X<br>X            | <b>の会場</b><br>うののgco<br>ください<br>30(火)<br>X<br>X<br>X<br>X<br>X                                          | <ul> <li>【3</li> <li>下さ</li> <li>○</li> <li>1(水)</li> <li>○</li> <li>□</li> <li>□<td>ケ<u></u><br/>い。<br/>p<br/>2(木)<br/>-<br/>予系<br/>-<br/>-</td><td>12<br/>3(金)<br/>-<br/>うした<br/>-<br/>-</td><td>)_で<br/>?月<br/>4(土)<br/>-<br/>こい会<br/>マを入<br/>-<br/>-</td><td>す。<br/>5(日)<br/>-<br/>、<br/>、<br/>れま<br/>-<br/>、</td><td>6(月<br/>一<br/>-<br/>-<br/>-</td></li></ul> | ケ <u></u><br>い。<br>p<br>2(木)<br>-<br>予系<br>-<br>- | 12<br>3(金)<br>-<br>うした<br>-<br>-                      | )_で<br>?月<br>4(土)<br>-<br>こい会<br>マを入<br>-<br>-        | す。<br>5(日)<br>-<br>、<br>、<br>れま<br>-<br>、 | 6(月<br>一<br>-<br>-<br>-   |
| <ul> <li>▲ 上記条</li> <li>● 空室状況</li> <li>● オン<br/>そオ</li> <li>○:お問い合わ</li> <li>():お問い合わ</li> <li>():お問い合わ</li></ul> | (中で蚊り込<br>ま (2021<br>・ ライ<br>レ以外<br>し<br>し<br>し<br>し<br>、<br>、<br>ライ<br>、<br>し<br>、<br>、<br>う<br>イ<br>、<br>、<br>う<br>イ<br>、<br>、<br>う<br>イ<br>、<br>、<br>う<br>イ<br>、<br>、<br>う<br>イ<br>、<br>、<br>う<br>イ<br>、<br>、<br>う<br>イ<br>、<br>、<br>う<br>イ<br>、<br>、<br>う<br>イ<br>、<br>、<br>う<br>イ<br>、<br>、<br>う<br>・<br>、<br>う<br>・<br>、<br>う<br>・<br>、<br>う<br>・<br>、<br>う<br>・<br>、<br>う<br>・<br>、<br>、<br>う<br>・<br>、<br>、<br>う<br>・<br>、<br>、<br>う<br>・<br>、<br>、<br>、<br>、<br>う<br>・<br>、<br>、<br>、<br>、<br>、<br>、<br>、<br>、<br>、<br>、<br>、<br>、<br>、 | エレントの<br>(本)<br>(本)<br>(本)<br>(本)<br>(本)<br>(本)<br>(本)<br>(本)<br>(本)<br>(本) | 01日前<br>約で<br>お<br>電話でお<br>数(人)<br>ジアター<br>50<br>67<br>60<br>60<br>ジアター     | <ul> <li>              ð)      </li> <li>             ð ろの         </li> <li>             ň また         </li> <li>             ð 〇</li> </ul> <li>             ž         </li> <li>             26(金)         </li> <li>             X         </li> <li>             X         </li> <ul> <li>             X         </li> </ul>                                                                                                    | )は、<br>= はメ<br>5-4803<br>【前<br>:<br>ください<br>X<br>X<br>X<br>X<br>X<br>X<br>X<br>X<br>X<br>X<br>X<br>X<br>X<br>X<br>X<br>X<br>X<br>X | 8F・<br>ノレ・<br>5585<br>の日付 き<br>、: お電<br>11月<br>28(日)<br>X<br>X<br>X<br>X<br>X<br>X<br>X<br>X<br>X<br>X<br>28(日) | 11FC<br>でお開<br>タ/infc<br>約日付<br>話で確認<br>29(月)<br>X<br>X<br>X<br>X<br>X<br>X<br>29(月) | <mark>の会場</mark><br>うのの<br>のの<br>のの<br>のの<br>のの<br>のの<br>の<br>の<br>の<br>の<br>の<br>の<br>の<br>の<br>の<br>の | <ul> <li>● (3)</li> <li>○ 下さ</li> <li>○ 八(水)</li> <li>○ ○</li> <li>○ ○</li> <li></li></ul>                                                                                                    | ケ月<br>い。<br>p<br>2(木)<br>-<br>予新<br>-<br>2(木)     | 12<br>3(金)<br>-<br>3(金)<br>3(金)                       | )_で<br>?月<br>4(土)<br>-<br>この会<br>マを入<br>-<br>4(土)     | す。<br>5(日)<br>-<br>、<br>なま<br>-<br>5(日)   | 6(月<br>一<br>一<br>一<br>6(月 |

◇ 施設利用料・備品料金を確認するには?

|            | お見積り・リク          | エスト予約                                           | -       |        |   |
|------------|------------------|-------------------------------------------------|---------|--------|---|
|            | - A              |                                                 | T       | spape/ |   |
| 2          | 【ご利用目的」に         | より料金区分が異なります。                                   |         |        |   |
| <b>-</b> " | 会議:会議・式典         | <b>奥の場合</b>                                     |         |        |   |
| Ľ          | 興行:興行・展示         | 示会・販売会、その他入場料を徴収する                              | 昜合      |        |   |
| 利          | 【デ注キ山】お打ム        | はなたという中国のなどがませっています。                            | ·       |        |   |
| Ħ          | 【こ注息!!】お打合       | で寺により <u>利用目的が変更</u> することもこ<br>                 | .さいより   | 0      |   |
| Л          | 2021年12月06日(月)   | 「ご利用目的」・「                                       | ご利用時    | 間」     |   |
| 条          |                  | 2 「会場レイアウト」                                     | を選択     |        |   |
| 件          | ご利用施設 ① 1102     | ご利用時間 09:00 - 17:00 -                           |         |        |   |
|            | ご利用目的 🚱 🛛 会議 🗸   | 会場レイアウト スクール形式(映像有り) - 国レイ                      | アウト版を見る | 6      |   |
| •          | □ 備品は利用しない       | ←こちらにチェックして「次へ」を                                | 押すと     |        | - |
| 備          | □ 備品の利用未定(相談希望)  | 3 施設利用料 (会場費) のみ算出し                             | ます。     |        |   |
|            | 備品名              | 備考                                              | 金額      | 数量     | 4 |
| 벎          | 移動型拡直接置(A) マイ:   | クをご利用の場合「拡声装置」が                                 | 8,400   | 0      |   |
| Ø          | マイクロホン(B) 必ず。    | 必要になります。 ク                                      | 2,100   | 1      |   |
|            | ワイヤレスマイク(ハンド型)   | 赤外線ワイヤレスマイク                                     | 4,200   | 0      |   |
| 選          | ビデオプロジェクター(F-35) | 天井固定式(1102/802/803/804/805/806) 3500 <br>m WXGA | 15,800  | 1      |   |
| 択          | プロジェクター持ち込み プロ   | コジェクターをお持込みされる場合は、                              | 0       | 0      |   |
|            | スクリーン(D) こう      | ちらに数量を入力して下さい。                                  | 1,600   | 1      |   |
|            | 演台 (小会議室)        | W900×D480×H1035                                 | 2,100   | 1      |   |
|            | 司会者台 (小会議室)      | W650×D480×H1035                                 | 1,100   | 1      |   |
|            | 多目的台             | W610×D510×H850                                  | 530     | 0      |   |
|            | ペーティション(三つ折型)    | W1802(600 × 3) × D478 × H1805                   | 530     | 0      |   |
|            | サインスタンド(B) A3対応  | (A3稅)                                           | 530     | 0      | _ |
|            | ホワイトボード(C)       | マーカー付(黒、赤)                                      | 580     | 0      |   |
|            | レーザーポインター        | 赤色光/绿色光                                         | 3,200   | 0      |   |
|            | 持込電器具用電源         | プロジェクター持ち込み時                                    | 120     | 0      |   |
|            |                  | 借老                                              |         |        |   |
|            | その他、必要な備品、ご相談等   |                                                 |         |        | 2 |
|            | 2                |                                                 |         |        | 2 |
|            |                  |                                                 |         |        | - |
|            |                  | 《戻る 次へ》                                         | 5       |        |   |
|            |                  |                                                 |         |        |   |

| $\Diamond$ | ケ- | -タ | IJ | ン | ・グ | 等 | の彩 | 惍 | を | 確認 | す | る | に | は | ? |
|------------|----|----|----|---|----|---|----|---|---|----|---|---|---|---|---|
|------------|----|----|----|---|----|---|----|---|---|----|---|---|---|---|---|

| <ul> <li>         ケータリングサービス         ①</li></ul> | イクに対応するメニュ | - きご利用 | 面イニトがっ                                                                                                    |
|--------------------------------------------------|------------|--------|----------------------------------------------------------------------------------------------------|
| <ol> <li></li></ol>                              | イクに対応するメニュ | ーをご利用  | 頂くことがっ                                                                                                    |
|                                                  |            |        | The course of the second second second second second second second second second second second second second se |
|                                                  | ーをご覧頂けま    | ます。    | _                                                                                                    |
| ×==-                                             | 単価         | 数量     | 2                                                                                                    |
| #当(1500円)                                        | 1,500      | 0      |                                                                                                    |
| 井当(1800円)                                        | 1,800      | 0 ±    | コーヒーやお弁当の                                                                                                    |
| #                                                | 2,000      | 0      | 数量を入力して下さ                                                                                                    |
| 松花室井重(吸い物付き)                                     | 3.630      | 0 🌧    |                                                                                                    |
| コーヒー(両部・セルフ)                                     | 440        | 0 9    | R                                                                                                    |
| コーヒー (紙コップ・セルフ)                                  | 330        | 0 H    | £ 1                                                                                                    |
| <b>症茶(陶器・セルフ)</b>                                | 440        | 0.14   | FE .                                                                                                    |
| 紅茶(紙=ップ・セルフ)                                     | 330        | 0 19   | 8                                                                                                    |
| オレンジジェース (グキス・セルフ)                               | 440        | 0 9    |                                                                                                    |
| オシンジジュース(紙コップ・セルフ)                               | 330        | 0 9    | R                                                                                                    |
| ワーロン茶(グラス・セルフ)                                   | 440        | 0 #    |                                                                                                    |
| フーロン茶(紙コップ・セルフ)                                  | 330        | 0      | £3.                                                                                                    |
| ξ ネ <i>≑ ν 7 τ − 2</i> − PET (330ml)             | 330        | 0      | 80 <sup>8</sup>                                                                                                 |
| ミュテルウォーターPET (500ml)                             | 450        | 0 \$   |                                                                                                    |
| 暗茶ペットボトル(350mi)                                  | 330        | 0 4    |                                                                                                    |
| 暗系ペットボトル (500ml)                                 | 450        | 0 \$   | 81                                                                                                    |
| 紙パックドリンク(200mi)                                  | 165        | 0 \$   | 201                                                                                                    |
| 紙パックドリンク(250ml)                                  | 220        | 0 \$   |                                                                                                    |
| 冷水セルフ (グラス/紙コップ)                                 | 90         | 0 #    |                                                                                                    |
|                                                  | 90         | 0 9    | £3                                                                                                    |
| 日本巫セルフ(グラス/紙コップ)                                 |            |        |                                                                                                    |
| 日本茶セルフ(グラス/紙コップ)<br>油茶セット(10人前)                  | 1,320      | 0 t-y  | () B                                                                                                    |

#### ◇リクエスト予約をする

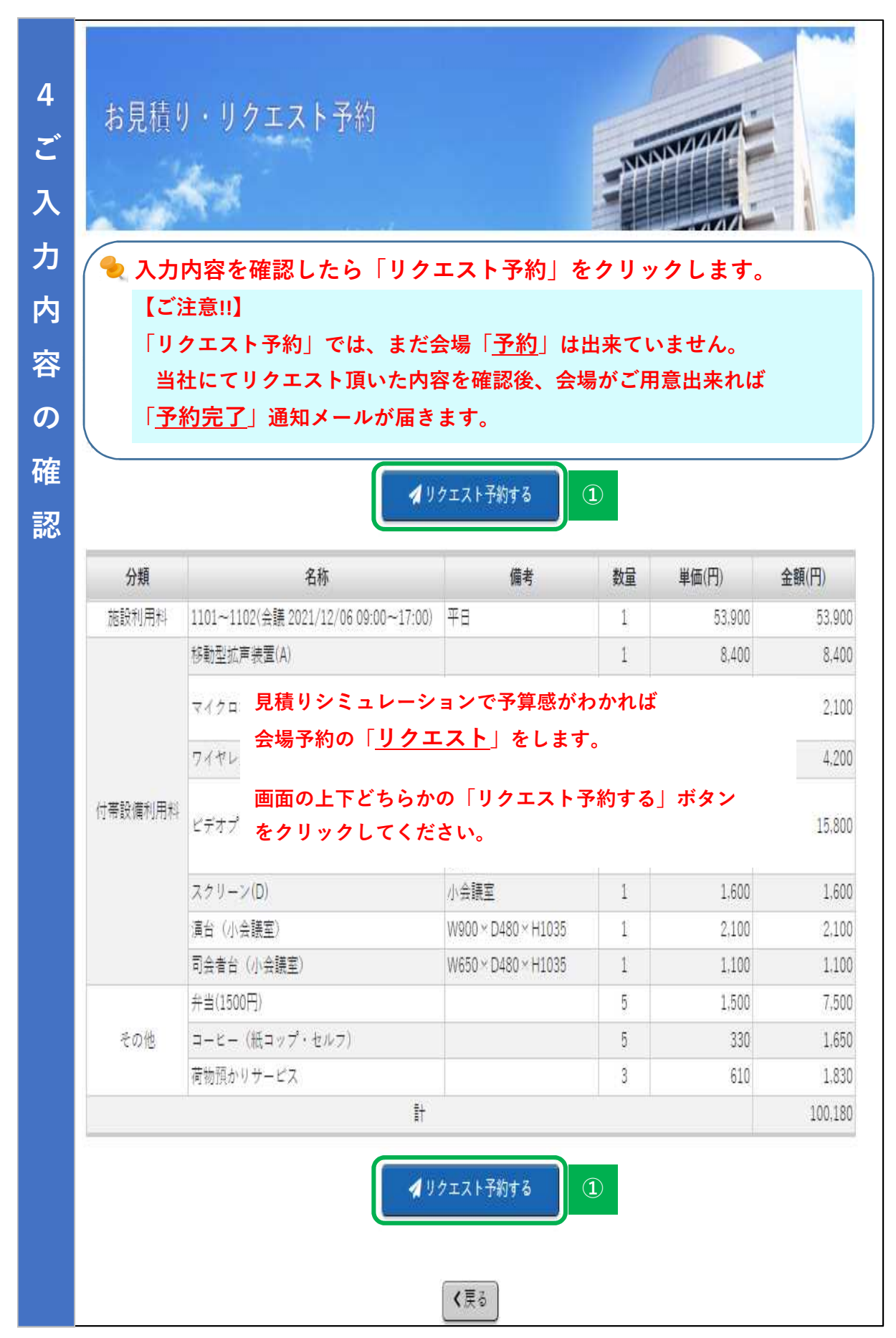

## ◇マイページに登録する

| teller イベージを相称もの方はロジイン。初めてご利用の方は相単構集群はジンキクリックレ                                                                                                    |                                                                                 |                                                                                                    | クエスト予約                                                                                                    |
|----------------------------------------------------------------------------------------------------|---------------------------------------------------------------------------------|----------------------------------------------------------------------------------------------------|----------------------------------------------------------------------------------------------------|
|                                                                                                    | *****                                                                           | ページをお持ちの7                                                                                                    |                                                                                                    |
| ・・・・・・・・・・・・・・・・・・・・・・・・・・・・・・・・・・・・                                                                                                    | 9 CICX4                                                                         | <->これ時5000000000000000000000000000000000000                                                                                                    | コルドノカン、初めてこれJFDの力は相反互動がアンセンシックと<br>キャッ                                                                                                    |
| こちらからログイン         マイページをお得ちつ無い方法、新規意想していたのがられしてください。         10/1270-15をまれたが、         10/1270-15をまれたが、         10/1270-15をまれたが、         10/1270-15をまれたが、         10/1270-15をまれたが、         10/1270-15をまれたが、         10/1270-15         10/1270-15         11/100-15         11/100-15         11/100-15         11/100-15         11/100-15         11/100-15         11/100-15         11/100-15         11/100-15         11/100-15         11/100-15         11/100-15         11/100-15         11/100-15         11/100-15         11/100-15         11/100-15         11/100-15         11/100-15         11/100-15         11/100-15         11/100-15         11/100-15         11/100-15         11/100-15         11/100-15         11/100-15         11/100-15         11/100-15         11/100-15         11/100-15         11/100-15         11/100-15         11/100-15         11/100-1                                                                                                    | webmaster                                                                       | Г И А<br>Г                                                                                                    | ← すでに登録済みの方は                                                                                                    |
| マイマードをなれた方       マイマービをなけたちは、おけ見ためしてくなくひとい、       ①     ごち 日 こ ち ご       ①     ごち 日 こ ち ご       りクエスト子約     「「お 月豊登録」はこちらん       レフの公室要素を入力し、「登録する」ボタンをクリックしてください、       はての公室要素を入力し、「登録」」とます。       中込在時期     必要事項を入力して「登録」します。       中込在時期     必要事項を入力して「登録」します。       中込在時期     必要事項を入力して「登録」します。       中込作用     「「日本日本本」」       「日本本」     「「日本日本」」」       「日本本」     「「日本日本」」」       「日本本」     「「日本日本」」」       「日本本」     「「日本日本」」」       「日本本」     「「日本日本」」」       「日本日本」     「「日本日本」」」」       「日本日本」     「「日本日本」」」」       「日本日本」     「「日本日本」」」」」       「日本日本」     「「日本日本」」」」」」       「日本日本」     「「日本日本」」」」」」       「日本日本」     「「日本日本」」」」」       「日本日本」     「「日本日本」」」」」       「日本日本」     「日本日本」」」」」       「日本日本」     「「日本日本」」」」」」       「日本日本」     「日本日本」」」」」」       「日本日本」     「「日本日本」」」」」」       「日本日本」     「「日本日本」」」」」       「日本日本」     「「日本日本」」」」」」       「日本日本」     「「日本日本」」」」」」       「日本日本」     「「日本日本」」」」」」       「日本日本」     「「日本」」」」」」」       「日本」     「日本」」」」」       「日本日本」     「「日本」」」」」」」       「日本日本」     「「日本」」」」                                                                                                    |                                                                                 | P                                                                                                    | こちらからログイン                                                                                                    |
| マイーシマモド時やの年い方は、新株生熟していたのかどを作成してください。         ① マリ・児 セ 20         新規登録」はこちられ         リクエスト子約         ・         ・         ・         ・         ・         ・         ・         ・         ・         ・         ・         ・         ・         ・         ・         ・         ・         ・         ・         ・         ・         ・         ・         ・         ・         ・         ・         ・         ・         ・         ・         ・         ・         ・         ・         ・         ・         ・         ・         ・         ・         ・         ・         ・         ・         ・         ・         ・         ・         ・         ・                                                                                                    | 0 MZ 7-                                                                         | ドを忘れた方                                                                                                    |                                                                                                    |
| マイベージネ 47時や 0月い方は、新規築動していたない <sup>22</sup> FEEL C く / 49 い       ①     1 第規登録」はこちられ       ①     1 第規登録」はこちられ       ● クリクエスト 予約     ● のののののののののののののののののののののののののののののののののののの                                                                                                    |                                                                                 | 1.2                                                                                                    |                                                                                                    |
| ①         エロ F M R 登録」はこちられ           リクエスト子約         「新規登録」はこちられ           レアの必要率語を入力し、「量焼する」ボタンをクリックじてください。<br>はなじなしい思す。         シアの少要率項を入力して「登録」します。           ・         ・           ・         ・           ・         ・           ・         ・           ・         ・           ・         ・           ・         ・           ・         ・           ・         ・           ・         ・           ・         ・           ・         ・           ・         ・           ・         ・           ・         ・           ・         ・           ・         ・           ・         ・           ・         ・           ・         ・           ・         ・           ・         ・           ・         ・           ・         ・           ・         ・           ・         ・           ・         ・           ・         ・           ・         ・           ・         ・           ・         ・                                                                                                    | マイページ                                                                           | をお持ちで無い方に                                                                                                    | は、新規登録してマイページを作成してください。                                                                                                    |
| リクエスト予約         シスの公案専選を入力し、「登録する」ボタンをクリックしてください、<br>きまたできない温音です。         シン園情報       必要事項を入力して「登録」します。         シス価格       ●         ・会社・日時名       ●         ・会社・日時名       ●         ・会社・日時名       ●         ・会社・日時名       ●         ・会社・日時名       ●         ・会社・日時名       ●         ・会社・日時名       ●         ・会社・日時名       ●         ・会社・日時名       ●         ・会社・日時名       ●         ・会社・日時名       ●         ・日時名       ●         ・日時名       ●         ・日時名       ●         ・日日名       ●         ・日日名       ● <t< th=""><th></th><th></th><th>① 「ビ新規意録」「新規登録」はこちらか</th></t<>                                                                                                    |                                                                                 |                                                                                                    | ① 「ビ新規意録」「新規登録」はこちらか                                                                                                    |
| リクエスト予約         レスの心事専選を入力に、(量読する) ボタンをクリックじてください、<br>saccia vitators.         2                                                                                                    |                                                                                 |                                                                                                    |                                                                                                    |
| リクエスト 予約         レスの必要準備を入力し、「温焼すき」 ポタンをクリックじてください。         シス市田         シス市田         シス市田         シス市田         シス市田         シス市田         シス市田         シス市田         シス市田         シス市田         シス市田         シス市田         シス市田         ・ 日時名         ・ 日時名         ・ 日時名         ・ 日時名         ・ 日時名         ・ 日時名         ・ 日時名         ・ 日時名         ・ 日時名         ・ 日時名          ・ 日時名         ・ 日前日         ・ 日本の ドレン         ・ 日本市日         ・ 日本の ドレン         ・ 日本市日         ・ 日本の ドレン         ・ 日本市日         ・ 日本の ドレン         ・ 日本市日         ・ 日本の ドレン         ・ 日本市日         ・ 日本の ドレン         ・ 日本市日         ・ 日本市日         ・ 日本の ドレン         ・ 日本市日         ・ 日本市日         ・ 日本市日         ・ 日         ・ 日         ・ 日         ・ 日         ・ 日                                                                                                    |                                                                                 |                                                                                                    |                                                                                                    |
| UTONONSROMECTORY         ALTONONSROMECTORY         Laboratory         Data Hart         Outory         ALTONONSROMECTORY         Data Hart         Outory         Martine         Martine         Martin         Martin                                                                                                    | リクコ                                                                             | エスト予約                                                                                                    |                                                                                                    |
| UTore/Samita S, Job, 「屋焼する」ボタンをクリックしてください、         #Jatima                                                                                                    |                                                                                 | 1000                                                                                                    | NINN PARTY OF THE PARTY OF THE |
| NTONORSHITESCADUL () 監接Field INFONCTION            ・・・・・・・・・・・・・・・・・・・・・・・・・・・・・                                                                                                    | -                                                                               | 10 - 10 - 10 - 10 - 10 - 10 - 10 - 10 -                                                                                                    |                                                                                                    |
| Alterest         必要事項を入力して「登録」します。           ●込者時報         ●           会社・回体名         ●           会社・回体名         ●           ● 放生用体名         ●           ● 放生用体名         ●           ● 放生用体名         ●           ● 放生用体名         ●           ● 放生用体名         ●           ● 放生用体名         ●           ● 放生用体名         ●           ● 放生用体名         ●           ● 放生用体名         ●           ● 放生用体名         ●           ● 放生用体名         ●           ● 放生用体名         ●           ● 放生用         ●           ● 放生用         ●           ● 放生用         ●           ● 放生用         ●           ● 大日         ●           ● 大日         ●           ● 大日         ●           ● 大日         ●           ● 大日         ●           ● 大日         ●           ● 大日         ●           ● 大日         ●           ● 大日         ●           ● 大日         ●           ● 大日         ●           ● 大日         ●           ●         ●                                                                                                    | 山下の必要事                                                                          | 酒を入力し、「啓経す                                                                                                    | 「る」 ボタンをクリックしてください。                                                                                                    |
| ・シュ音編部         ・シュ音編部         ・シュ音編         ・ ・ 回降名のな         ・・ 「「「「「「「」」」」」、「「」」」」、「」」」」、「」」」」、「」」」」、「」」」、「」」」、「」」」、「」」」、「」」」、「」」」、「」」」、「」」、「」、「                                                                                                    | 当時                                                                              | できない項目です。                                                                                                    |                                                                                                    |
| 会社・田体名       ()         会社・田体名かな       ()         第週目号       ()         市町村吉地       ()         市町村吉地       ()         市町       市町村吉地         市町       市町         市町       市町         市町       市町         市町       ()         市町       ()         市町       ()         市町       ()         市町       ()         市町       ()         市町       ()         市町       ()         市町       ()         市町       ()         「日       ()         アールアドレス       ()         二日       ()         アールアドレス       ()         二日       ()         アールアドレス       ()         二日       ()         アールアドレス       ()         二日       ()         二日       ()         二日       ()         二日       ()         二日       ()         二日       ()         二日       ()         二日       ()         二日       ()                                                                                                    | <u>ع</u>                                                                        | <sub>考情報</sub> 必要                                                                                                    | 要事項を入力して「 <u>登録</u> 」します。                                                                                                    |
| Std · 田休名かな <ul> <li>             新田田谷</li> <li>             新田田谷</li> <li>             「日田谷</li> <li>             「日田谷</li> <li>             「日田谷</li> <li>             「日田谷</li> <li>             「日田谷</li> <li>             「日田谷</li> <li>             「日田谷</li> <li>             「日田谷</li> <li>             「日田谷</li> <li>             「日田谷</li> <li>             「日田谷</li> <li>             「日田谷</li>             「日             「日             「日             「日             「日             「日             「日             「日             「日             「日             「日             「日             「日             「日             「日             「日             「日</ul> | - R.2                                                                           |                                                                                                    |                                                                                                    |
| 新田       第日の4004         新田       北市正         新田       北市正         新田       北市正         市町村田地       第日         市町村田地       第日         市町村田地       第日         市町村田       第日         第日       第日         第日       第月日         第日       第一月7日         メールアドレス       ハイアン付け入力してください         第日       第一月7日         メールアドレス       ハイアン付け入力してください         第二       第二         第二       第二                                                                                                    | 会社                                                                              |                                                                                                    |                                                                                                    |
|                                                                                                    | 会在・                                                                             | 回体名かな 🛄                                                                                                    |                                                                                                    |
| 住所       市町村着地       「         市町           市町           市町 <th></th> <th>邦使奋号</th> <th></th>                                                                                                    |                                                                                 | 邦使奋号                                                                                                    |                                                                                                    |
| 前日前日       前日         前日       前日         前日       前日         第二日       第二月月日         第二日       第二月月日         第二日       第二月月日         第二日       第二月月日         第二日       第二月月日         第二日       第二月月日         第二日       第二月月日         第二日       第二月月日         第二日       第二月月日         第二日       第二月月日         第二日       第二日         第二日       第二日         第二                                                                                                    | 住所                                                                              | 都追肘果 🕌                                                                                                    |                                                                                                    |
| ・ 市原         ・ 作用         ・ 作用         ・         ・         ・                                                                                                    |                                                                                 | 11 81 81 65 181                                                                                                    |                                                                                                    |
| NR       KR         KR       KR         KR       KR <th>-</th> <th></th> <th></th>                                                                                                    | -                                                                               |                                                                                                    |                                                                                                    |
| K名       K名かな         エ年月日       年/月/日         メールフドレス       単         電話寄号       ハイアン付つ入力してください         第帯電話寄号       ハイアン付つ入力してください         第帯電話寄号       ハイアン付つ入力してください         ● 会議・催事情報       1         利用目的及び内容          金額・僅事の名称          主催者の名称          小月川日       (3 ち) 海外からの参加含軟         支援・催事の名称          小日人数       (3 ち) 海外からの参加含軟         大場料       ● 無料 ● 町村         備考          マイページにログイン情報       マイページにログイン情報         マイページにログインする深のパスワード 巻 ご指定ください       単和る文年以上         パスワード ● 単和る文字以上       単和る文字以上         パスワード ● 単和る文字以上       上記とに思い文字を知入力いて下さい                                                                                                    | -                                                                               | 建物名等                                                                                                    |                                                                                                    |
| K&かな       単年月日       年/月/日         メールフドレス       単         電話着号       ハイフン付マ入力してください         脱帯電話巻号       ハイフン付マ入力してください         第本面話巻号       ハイフン付マ入力してください         FAX番号       ハイフン付マ入力してください         ● 会議・催事情報       利用日的及び内容         利用人数       (3 ち)等外からの参加音歌         利用人数       (3 ち)等外からの参加音歌         利用人数       (3 ち)等外からの参加音歌         水場料       ● 無料 ● 町料         備考       ・         マイページログイン情報       マイページログイン情報         マイページログイン情報       ● 無料 ● 町料         パスワード ● 開始以下を加速な下以上       ・         パスワード (雨入力)       ● 上記と面以太下を両入力して下い、                                                                                                    |                                                                                 | 建物名等                                                                                                    |                                                                                                    |
| 工担当者       年4月日       年/月/日         メールアドレス       国話番号       ハイアン付マ入力してください         現帯電話番号       ハイアン付マ入力してください         原本番号       ハイアン付マ入力してください         FAX番号       ハイアン付マ入力してください         金詰・催事の名称          単用人数       (うち海外からの参加書転) カ国         利用人数       (うち海外からの参加書転) カ国         人)       入場料         (す料)       (うち海外からの参加書転) カ国         (すべページにログイン情報       (うち海外からの参加書転) カ国         マイページログイン情報       (うち海外からの参加書転) カ国         マイページにログインす 6階のパスワードをご指定ください       パスワード         パスワード       二二、二、二、二、二、二、二、二、二、二、二、二、二、二、二、二、二、二、二                                                                                                    |                                                                                 | 建物名等<br>所属<br>氏名                                                                                                    |                                                                                                    |
| メールアドレス          電話番号       ハイフン付で入力してください         現帯電話番号       ハイフン付で入力してください         FAX番号       ハイフン付で入力してください         金銭・催事信報          利用目的及び内容          金銭・催事の名称          主催者の名称          1用人数       (うち) 得外からの参加書歌         小田人数       (うち) 得外からの参加書歌         小田人数       (うち) 得外からの参加書歌         小田人数       (うち) 得外からの参加書歌         小田人数       (うち) 得外からの参加書歌         小田人数       (うち) 得外からの参加書歌         小田人数       (うち) 得外からの参加書歌         小田人数       (うち) 得外からの参加書歌         小田人数       (うち) 得外からの参加書歌         小田人       (うち) 得外からの参加書歌         小田人       (うち) 得外からの参加書歌         小田人       (うち) 得外からの参加書歌         小田人       (うち) 得外からの参加書歌         「「マイページにログイン情報       (うち) 得かる         マイページにログイン する 開のパスワードをご指定ください       (パスワード         パスワード       (日本) 「日本)       日本)         「おし、「おして、       「日本)       日本)         パスワード(再入力)       日本)       日本)       日本)                                                                                                    |                                                                                 | 建物名等<br>所属<br>氏名 <u>ご</u><br>氏名 ご                                                                                                    |                                                                                                    |
| 電話番号       ハイフン付マ入力してください         現帯電話番号       ハイフン付マ入力してください         FAX番号       ハイフン付マ入力してください         会議・催事情報       利用目的及び内容         会議・催事の名称       (3 ち海外からの参加書歌)         力場料       (3 ち海外からの参加書歌)         大場料       (3 ち海外からの参加書歌)         プログイン情報       (3 ち海外からの参加書歌)         マイページログイン情報       (3 ち海外からの参加書歌)         マイページログイン情報       (3 ち海外からの参加書歌)         マイページログイン情報       (3 ち海外からの参加書歌)         マイページログイン「「報報」       (3 ち海外からの参加書歌)         マイページログイン「「「な ご指定ください」       (1 スワード)         パスワード       (1 美和)         「おおうのマテ以上       (1 長と園リ文子を両入力して下さい)                                                                                                    | ~<br>和业妻                                                                        | 建物名等<br>所属<br>氏名<br>近名かな<br>至<br>年年月日<br>〇〇                                                                                                    | 年/月/日                                                                                                    |
| 期帯電話勝号       ハイアン付せ入力してください         FAX番号       ハイアン付せ入力してください         金装・催事情報       利用目的及び内容         会装・催事情報       会装・催事情報         利用人数       (うち)海外からの参加書款         利用人数       (うち)海外からの参加書款         大場料       (うち)海外からの参加書款         (、)       一部1         ()       一部1         ()       「「「「」」」」         ()       「「」」」         ()       」         ()       」         ()       」         ()       」         ()       」         ()       」                                                                                                    | ご担当者                                                                            |                                                                                                    | 年/月/日                                                                                                    |
| FAX番号       ハイマン付せ入力してください            ・ 催車情報        利用目的及び内容             ・ 健康の名称           ・ 健者の名称             ・ 健春           ・ (う ち 海外からの参加書歌)         カ国             ・ 人)         、         ・ 大場科           ・ (う ち 海外からの参加書歌)         カ国             ・ 人)         、         ・ 大場科           ・ (う ち 海外からの参加書歌)         カ国             ・ 人         ・ 人         ・                                                                                                    | ご担当者                                                                            |                                                                                                    |                                                                                                    |
| 会議・催事情報         利用目的及び内容         会議・催事の名称         主催者の名称         利用人数         利用人数         利用人数         (うち海外からの参加書町)         方場料         (うち海外からの参加書町)         方属         (うち海外からの参加書町)         方属         (うち海外からの参加書町)         方属         (うち海外からの参加書町)         方属         (うち海外からの参加書町)         方属料         (うち海外からの参加書町)         方場料         (うち、海外からの参加書町)         方場料         (うち、海外からの参加書町)         (うち、海外からの参加書町)         方属         (うち、海外からの参加書町)         (うち、海外からの参加書町)         (うち、海外からの参加書町)         (うち、海外からの参加書町)         (うち、海外)         (うち、海外からの参加書町)         (うち、         (うち、         (うち、         (マイページにログイン店報報         (マイページにログインをお除のパスワードをご指定ください         パスワード       (高齢なご知らなどのの大きに、         (オスワード(再入力)       上報と同じ文子をあ入りしてそのい                                                                                                    | ご担当者                                                                            |                                                                                                    |                                                                                                    |
| 利用目的及び内容       1         会議・催事の名称       1         主催者の名称       1         利用人数       1         利用人数       1         利用人数       1         人)       入場料         人       一         人       一         人       二         人       二          二          二          二          二          二          二          二          二     <                                                                                                    | ご担当者                                                                            | 建物名等  所属  氏名 なな  年月日  ジールアドレス  電話番号  現帯電話番号  FAX番号  FAX番号                                                                                                    |                                                                                                    |
| ・前日 90x 073 #            会議・催事の名称             ・直催者の名称            利用人数            利用人数             ・利用人数            ● 無料            (うち海外からの参加書歌            カ国         ・人)           入場料            (うち海外からの参加書歌         ・カ国         ・人)           入場料            (うち海外からの参加書歌         ・カ国         ・人)           入場料         ・         ・         ・                                                                                                    | ご担当者                                                                            | 進物名等<br>所属<br>氏名 なる<br>正年月日<br>ダールアドレス<br>電話者号<br>調帯電話番号<br>FAX番号<br>催事情報                                                                                                    | 単/月/日       単/月/日       ・       ・       ・       ・       ・       ・       ・       ・       ・       ・       ・       ・       ・       ・       ・       ・       ・       ・       ・       ・       ・       ・       ・       ・       ・       ・       ・       ・       ・       ・       ・       ・       ・       ・       ・       ・       ・       ・       ・       ・       ・       ・       ・       ・       ・       ・       ・       ・       ・       ・       ・       ・       ・       ・       ・       ・       ・       ・       ・       ・       ・       ・       ・       ・       ・       ・                                                                                                    |
| 安禄・唯学の名称 <ul> <li>主催者の名称</li> <li>利用人数</li> <li>(うち海外からの参加者歌 カ国 人)</li> </ul> 入場料         ● 無料 ● 育科 <ul> <li>備者</li> <li>マイページログイン情報</li> <li>マイページにログイン情報</li> <li>マイページにログインする際のパスワードをご指定ください</li> <li>パスワード</li> <li>「スワード ● 実物改手以上</li> <li>パスワード(再入力)</li> <li>上報と同じ文字を再入力して下さい</li> </ul> <ul> <li>上報と同じ文字を再入力して下さい</li> </ul>                                                                                                    | ご担当者                                                                            | 進物名等 所属 氏名 た名 たるかな 至年月日 ジールアドレス 電話番号 FAX番号<br>産事情報                                                                                                    | 年/月/日                                                                                                    |
| 主催者の名称       (う ち 海外からの参加者歌)カ国人)         入場料       (う ち 海外からの参加者歌)カ国人)         人場料       () 毎料         () 備者       () 毎米         () マイページログイン情報       () 「パスワードをご指定ください         パスワード       () 毎秋の文下以上         パスワード(再入力)       () 上記と同じ文字を再入力して下さい                                                                                                    | ご担当者<br>「 会議・<br>利用目的                                                           | 進物名等 所属 氏名かな 至年月日 ジールアドレス 電話番号 FAX番号 健事情報                                                                                                    | 単/月/日       単/月/日       ハイフン付で入力してください       ハイフン付で入力してください       ハイフン付で入力してください                                                                                                    |
| 利用人数       (う ち 海外 からの参加雪数 カ国 人)         入場料       () 毎料         (債者       () 毎料         () マイページログイン情報       () 日本         マイページにログインする際のパスワードをご指定ください       () 日本         パスワード       () 東部8文手以上         パスワード(再入力)       () 上記と同じ文字を再入力して下さい                                                                                                    | ご担当者<br>ご担当者<br>「<br>利用目的<br>会議・開                                               | 建物名等<br>所属<br>氏名かな<br>生年月日<br>メールアドレス<br>電話者号<br>手AX番号<br>健事情報<br>健事の名称<br>シール                                                                                                    | 年/月/日       中/月/日       ハイアン付で入力してください       ハイアン付で入力してください       ハイアン付で入力してください                                                                                                    |
| 入場料     () 有料       (備考       ● マイページログイン情報       マイページにログインする際のパスワードをご指定ください       パスワード     () () () () () () () () () () () () () (                                                                                                    | ご担当者<br>ご担当者<br>創用目的<br>会議・個<br>主催者                                             | 建物名等<br>所属<br>氏名かな ②<br>生年月日 ③<br>メールアドレス ③<br>電話者号 ③<br>脱帯電話番号<br>FAX番号<br>能事情報<br>御の名称 ③<br>「                                                                                                    | 単/月/日       単/月/日       ハイアン付で入力してください       ハイアン付で入力してください                                                                                                    |
| 備考<br>■ マイページログイン情報<br>マイページにログインする際のパスワードをご指定ください<br>パスワード 型 実前8文年以上<br>パスワード(再入力) 型 上記と同じ文字を再入力して下さい                                                                                                    | ご担当者<br>会議・                                                                     |                                                                                                    | 年/月/日       ハイフン付で入力してください       ハイフン付で入力してください       ハイフン付で入力してください       ハイフン付で入力してください       ハイフン付で入力してください                                                                                                    |
| マイページログイン情報       マイページにログインする際のパスワードをご指定ください       パスワード       パスワード       パスワード(再入力)    E記と同じ文字を再入力して下さい                                                                                                    | ご担当者                                                                            | 建物名等       所属       氏名       氏名かな       生年月日       メールアドレス       電話者号       時帯電話番号       FAX番号       健事情報       砂及び内容       軍事情報       ③       小教       ⑤       (5) 名称       (5) 人数       (6) 人数       (6) 人数                                                                                                    | 年/月/日       アイアン付で入力してください       ハイアン付で入力してください       ハイアン付で入力してください       ハイアン付で入力してください       ハイアン付で入力してください       ノー・・・・・・・・・・・・・・・・・・・・・・・・・・・・・・・・・・・・                                                                                                    |
| <ul> <li>■ マイページログイン情報         マイページにログインする際のパスワードをご指定ください         パスワード SEI         パスワード(再入力)         SEI         上記と同じ文字を再入力して下さい     </li> </ul>                                                                                                    | ご担当者<br>ご担当者<br>利用目的<br>会議・催<br>利用<br>和<br>和<br>和<br>和<br>和<br>和<br>和<br>入<br>3 |                                                                                                    | 年/月/日       中/月/日       ハイフン付で入力してください       ハイフン付で入力してください       ハイフン付で入力してください       ハイフン付で入力してください                                                                                                    |
| マイページにログインする際のパスワードをご指定ください<br>パスワード 空間 東部8文平以上<br>パスワード(再入力) 空間 上起と同じ文字を再入力して下さい                                                                                                    | ご担当者<br>会議・                                                                     |                                                                                                    | 年/月/日       中/月/日       ハイフン付で入力してください       ハイフン付で入力してください       ハイフン付で入力してください       「うち海外からの参加者数」」カ国」」人)       無料 () 有料                                                                                                    |
| パスワード     空気     実材R文平以上       パスワード(再入力)     空気     上記と同じ文平を再入力して下さい                                                                                                    | ご担当者<br>会議・                                                                     | 連物名等       所属       氏名       氏名かな       生年月日       メールアドレス       電話番号       原本番号       FAX番号       空の名称       第の名称       第       ()       ()       ()       ()       ()       ()       ()       ()       ()       ()       ()       ()       ()       ()       ()       ()       ()       ()       ()       ()       ()       ()       ()       ()       ()       ()       ()       ()       ()       ()       ()       ()       ()       ()       ()       ()       ()       ()       ()       ()       ()       ()       ()       ()       ()       ()       ()       ()       ()       ()       ()       ()       ()                                                     | 年/月/日       ハイアン付で入力してください       ハイアン付で入力してください       ハイアン付で入力してください       ハイアン付で入力してください       「う ち遅外からの参加者数」 力園」 人)                                                                                                    |
| パスワード(再入力) 21 上記と同じ文字を再入力して下さい                                                                                                    | ご担当者<br>・<br>・<br>・<br>・<br>・<br>・<br>・<br>・<br>・<br>・<br>・<br>・<br>・           | 連物名等       所属       氏名       氏名かな       生年月日       メールアドレス       電話番号       時帯電話番号       FAX番号       健事情報       砂及び内容       ()人数       ()日       ()日              | 年/月/日         ハイアン付で入力してください         ハイアン付で入力してください         ハイアン付で入力してください         ハイアン付で入力してください         ハイアン付で入力してください         スワードをご指定ください                                                                                                    |
|                                                                                                    | ご担当者<br>会議・                                                                     | 進物名等<br>所属<br>氏名かな<br>正年月日<br>ダールアドレス<br>電話者号<br>「AX番号<br>「AX番号<br>世事情報<br>御の名称<br>の名称<br>の名<br>の名 | 単/月/日         パイアン付で入力してください         パイアン付で入力してください         パイアン付で入力してください         パイアン付で入力してください         パイアン付で入力してください         パイアン付で入力してください         パイアン付で入力してください         パイアン付で入力してください         パイアン付で入力してください         パイアン付で入力してください                                                                                                    |
|                                                                                                    | ご担当者<br>ご担当者<br>利用目的<br>会議・信<br>主催者<br>利用<br>入<br>3<br>マイペ<br>マイページロ<br>パス      | 建物名等<br>所属<br>氏名かな<br>正年月日<br>ダールアドレス<br>電話番号<br>デAX番号<br>FAX番号<br>健事情報<br>御の名称<br>の名称<br>の名<br>の名                                    |                                                                                                    |

#### ◇マイページ登録が完了したら

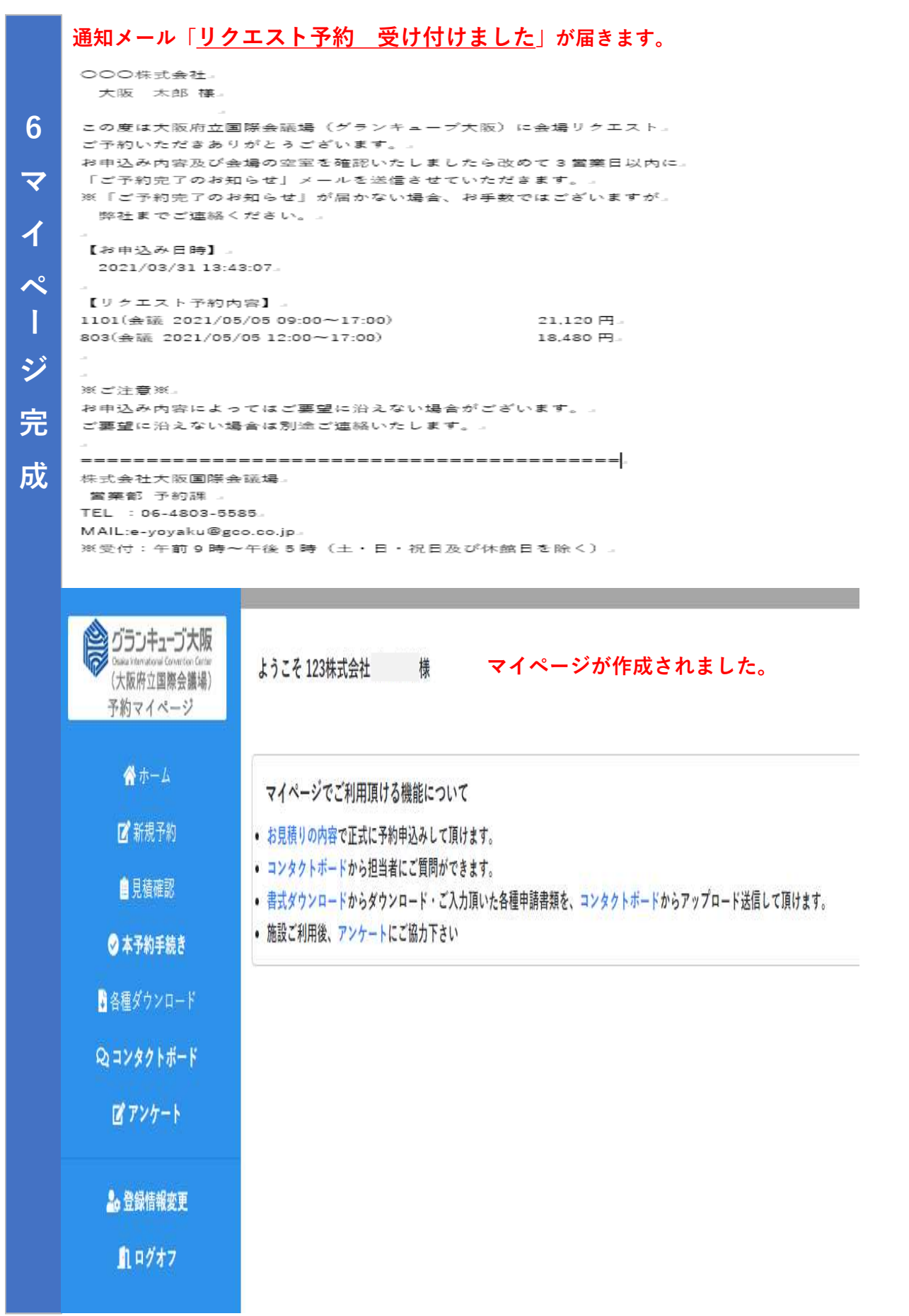

# ◇マイページで出来ること

|   | ▲ グランキューブ大阪                                                     | 日注功到                        |                                          |                                    |                                    |                       |                             |               |
|---|-----------------------------------------------------------------|-----------------------------|------------------------------------------|------------------------------------|------------------------------------|-----------------------|-----------------------------|---------------|
|   | Desia International Conversion Center<br>(大阪府立国際会議場)<br>予約マイページ | 見植唯認                        |                                          |                                    |                                    |                       |                             |               |
|   | A second                                                        | ご確認、および正式予約手続きを             | と行なう見積の見積No.をクリックし                       | てください。                             |                                    | Lines.                |                             |               |
|   | ☆ ホーム                                                           | 予約番号 見積No.                  | 見積日付 施設使用日<br>2021/09/27 2021/12/12 セミナー | 名称                                 | 金額<br>64 680                       | 状態<br>キャンヤル           |                             |               |
| 6 | ■和成で約                                                           | 444444 210402105102         | 2021/04/02 2021/06/04 てすと                |                                    | 99,810                             | 本予約                   |                             |               |
|   | 見復離影                                                            |                             |                                          |                                    |                                    |                       |                             |               |
| マ | ● 本学科手続き ● タオガウンロード                                             | 見積確認                        |                                          |                                    |                                    |                       |                             |               |
|   | ● 音種メリンロート                                                      |                             |                                          |                                    |                                    |                       | 国お客様向け利用申込控                 | 自見接書          |
| 1 |                                                                 | 申込日付 20.                    | 21/04/02 状態                              | 本予約                                |                                    |                       |                             |               |
|   | B 7>7-F                                                         | J7#3 # 5 ***                |                                          |                                    |                                    |                       |                             |               |
| ~ | 🍰 登録情報変更                                                        | ● 会議・催事情報                   |                                          |                                    |                                    |                       |                             |               |
|   | <b>1</b> 1 ログオフ                                                 | 会議・催爭の名称<br>利用目的及び内容        | てすと 会議                                   |                                    |                                    |                       |                             |               |
|   |                                                                 | 主催者の名称                      | 123株式会社                                  |                                    |                                    |                       |                             |               |
|   |                                                                 | 見積番号                        | 210402105102                             | 見積作成日付                             | 2021/04/02                         | 見                     | 2021/04/16                  |               |
| ン |                                                                 | 項目                          |                                          | 名称                                 | 仕様                                 | 数里                    | 単価(円)                       | 金額(円)         |
|   |                                                                 | 施設利用料(税                     | 込) 803(会議 2021/06/0<br>803(会議 2021/06/0  | 04 09:00~17:00)<br>05 09:00~17:00) | 平日 スクール形式(映像有り)<br>休日 スクール形式(映像有り) | 1                     | 21,120                      | 21,120        |
| 完 |                                                                 |                             | _ジブル E                                   | 語書をガウ                              | ンロードもす                             | <b>+</b> <del>+</del> |                             | 00            |
|   |                                                                 | × 1 ·                       | -У CIA、 Я                                | し傾音をメリ                             |                                    | よ 9                   | 0                           | 00            |
| 成 |                                                                 | 見積書                         | はマイページ                                   | どに保存され、                            | 、いつでも閲                             | 覧可                    | 能です。                        | 30            |
|   |                                                                 | 本予約                         | のお手続きも                                   | 次回の新規                              | 予約もマイペ                             | ージ                    | から                          | 60            |
|   |                                                                 | Art 11                      |                                          |                                    | 3 4 3 0 1 1                        |                       |                             | 00            |
|   |                                                                 | 間里おり                        | 甲込み。                                     |                                    |                                    |                       |                             | 00            |
|   |                                                                 | ご利用                         | 履歴も残るの                                   | )で、すぐに                             | 内容が確認で                             | きま                    | す。                          | 30<br>60      |
|   |                                                                 |                             |                                          |                                    |                                    |                       |                             | 00            |
|   |                                                                 | C WIENDLES                  | 荷物預かりサービス                                | - 12/4/ /                          |                                    | 1                     | 610                         | 610           |
|   |                                                                 |                             |                                          | 計                                  |                                    |                       |                             | 99,810        |
|   | 面に1                                                             | ※お見積金額は概算の                  | 金額です。                                    |                                    |                                    |                       |                             |               |
|   |                                                                 |                             |                                          |                                    |                                    |                       |                             |               |
|   |                                                                 | コンタクトボート                    | ٢                                        |                                    |                                    |                       |                             |               |
|   |                                                                 |                             |                                          |                                    |                                    |                       | 対象:てすと                      |               |
|   |                                                                 |                             |                                          |                                    |                                    |                       | ホワイトボード追<br>2021/04/02 11:0 | 加します。<br>1:13 |
|   |                                                                 |                             |                                          | ла с на Га                         | а. <b>А А I - 1</b> 2              | 12.1                  | + /+                        |               |
|   |                                                                 | 対象: てすと 1枚でいいですか            | ?                                        | さらに「コ                              | ンダクトホー                             | • • ]                 | を使って                        |               |
|   |                                                                 | 2021/04/02                  | 11:01:50 大阪国際会議場                         | 担当者と簡                              | i単にやり取り                            | が出                    | 出来るので、                      |               |
|   |                                                                 | 対象:てすと                      |                                          | メールが不                              | 更です                                |                       |                             |               |
|   |                                                                 | 資料送りました。<br>2021/04/02      | 11:02:36 大阪国際会議場                         |                                    | 2 . 7 .                            |                       |                             |               |
|   |                                                                 |                             |                                          |                                    |                                    |                       | 対象・ブオン                      |               |
|   |                                                                 |                             |                                          |                                    |                                    |                       | 貼付ないです                      |               |
|   |                                                                 |                             |                                          |                                    |                                    |                       | 2021/04/02 11:0             | 3:10          |
|   |                                                                 | 対象:てすと 送りなおします              |                                          |                                    |                                    |                       |                             |               |
|   |                                                                 | ☐± 7 - 202103<br>0001/04/00 | 29.xisx                                  |                                    |                                    |                       |                             |               |
|   |                                                                 | 2021/04/02                  | 11:03:53 入阪国际云遥吻                         |                                    |                                    |                       |                             |               |
|   |                                                                 | 新規投稿                        |                                          |                                    |                                    |                       |                             |               |
|   |                                                                 | 対象                          | ですと 🗸 について                               |                                    |                                    |                       |                             |               |
|   |                                                                 |                             |                                          |                                    |                                    |                       |                             |               |
|   |                                                                 | 投稿本文                        |                                          |                                    |                                    |                       |                             |               |
|   |                                                                 |                             |                                          |                                    |                                    |                       |                             |               |
|   |                                                                 | <b>Mit 7</b> - 1 4          | クリックしてファイルを選択                            | A、またはドラッグ&ドロップし<br>ドしてください         | てアッ                                |                       |                             |               |
|   |                                                                 | 加加リファイル                     | 74-                                      | •                                  |                                    |                       |                             |               |
|   |                                                                 |                             |                                          | ***                                |                                    |                       |                             |               |
|   |                                                                 |                             | L                                        | -                                  |                                    |                       |                             |               |
|   |                                                                 |                             | L                                        |                                    | 投稿                                 |                       |                             |               |